# Gmail

# Indhold

| Indhold                                     |    |
|---------------------------------------------|----|
| Introduktion                                | 2  |
| Opret dig i systemet                        | 2  |
| At skrive mails                             | 5  |
| Sende en mail til flere personer            | 8  |
| Vedhæfte en fil                             | 9  |
| Kladde                                      |    |
| Signatur                                    |    |
| Modtagne mails                              |    |
| Stjernemarkering                            | 14 |
| Besvare, videresende mails                  | 14 |
| Udskrive mails                              | 14 |
| Mail i nyt vindue                           | 14 |
| Kontaktpersoner                             |    |
| Oprettelse af kontaktpersoner               |    |
| Redigering af kontaktpersoner               | 16 |
| Flytte en kontaktperson til en anden gruppe | 16 |
| Oprettelse af nye grupper                   | 16 |
| Slette en kontaktperson eller en gruppe     | 16 |
|                                             |    |

## Introduktion

Google tilbyder at man kan oprette en gratis Webmail, hvor man kan sende og modtage mails på enhver PC, der har internetadgang.

Først skal du oprette dig i systemet, d. v. s. du skal have en såkaldt Googlekonto bestående af en mailadresse og et kodeord.

# Opret dig i systemet

Start Google, ved at skrive <u>www.google.dk</u> i adressefeltet på din browser.

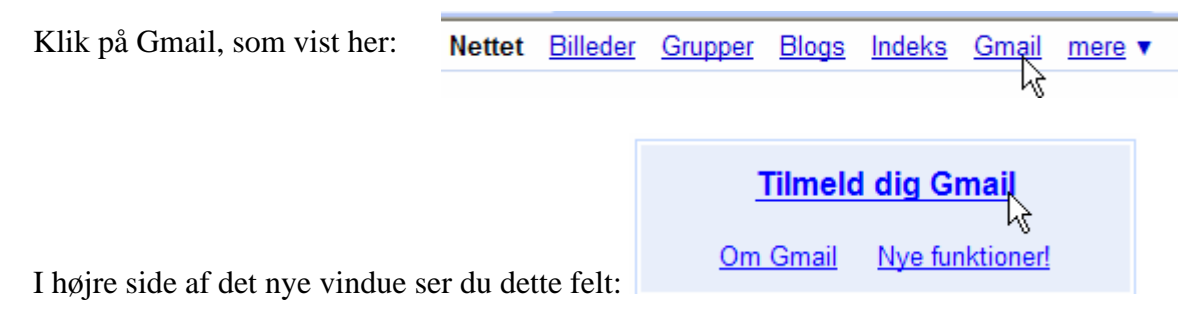

Klik på *Tilmeld dig Gmail*.

I det følgende skal du taste forskellige oplysninger:

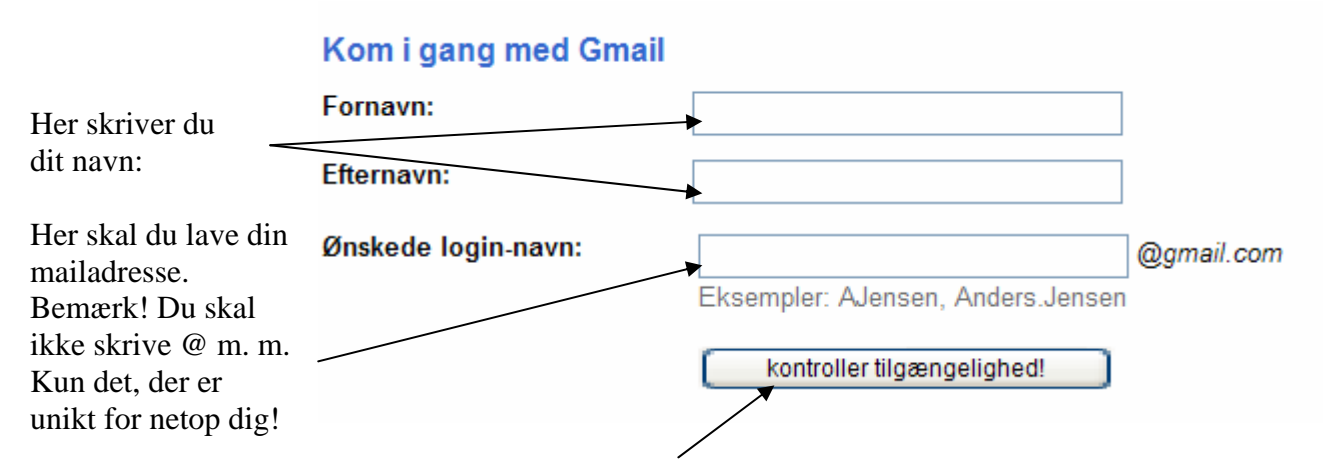

Alle mailadresser i hele Verden er forskellige. Derfor kan det nemt ske, at du vælger en adresse, som en anden har valgt før dig. Klik derfor her for at undersøge, om navnet er frit, hvis ikke fortsætter du, til du finder et ledigt navn. Du får sikker 4 forslag, som du evt. kan vælge imellem. Hvis du accepterer et af dem, så klik på det og gå videre.

NB! Du bør tilstræbe at vælge en mailadresse, der viser andre, at den tilhører dig. Jeg bruger f. eks. denne adresse: <u>Karl.Johan.1937@gmail.com</u>.

På næste side vises, hvorledes du indtaster dit kodeord. Her anbefales det også, at du vælger noget, som er let at huske!!

| Vælg en adgangskode:       |                                                                                                  | Styrke for adgangskode:                                                 |
|----------------------------|--------------------------------------------------------------------------------------------------|-------------------------------------------------------------------------|
|                            | Der skal være mindst 8 tegn.                                                                     |                                                                         |
| Indtast adgangskoden igen: |                                                                                                  |                                                                         |
|                            | Husk mig på denne computer.                                                                      |                                                                         |
|                            | Hvis du opretter en Google-konto, a<br>personlig oplevelse på Google, og d<br><u>oplysninger</u> | ktiveres Weboversigt. Webo <sup>,</sup><br>u får mere relevante søgeres |

Du skal have en kode for at kunne bruge Gmail. Den konstruerer du selv; men det er vigtigt, at du kan huske den, så tænk dig godt om, før du skriver den. Den skal bestå af mindst 8 tegn/bogstaver eller tal. Den samme kode skal skrives igen i feltet lige under første indtastning.

Et flueben i *Husk mig* ... medfører, at din computer kan huske din mailadresse og adgangskode.

| Kontrolspørgsmål:        | Vælg et spørgsmål                                                                                                    |  |
|--------------------------|----------------------------------------------------------------------------------------------------|--|
|                          | Hvis du glemmer din adgangskode, beder vi dig om svaret på dit kontrolspørgsmål. <u>Flere</u><br><u>oplysninger</u>                                                                                                    |  |
| Svar:                    |                                                                                                    |  |
| Sekundær e-mail-adresse: | Denne adresse bruges til at legalisere din konto, hvis du skulle opleve problemer med eller glemme din adgangskode. Hvis du ikke har en anden e-mail-adresse, kan du lade dette felt være tomt. <u>Flere oplysninger</u> |  |

Her vælger du et spørgsmål og giver et svar.

Indtast evt. også en mailadresse, hvis du har en anden i forvejen. Det vil hjælpe dig, hvis du skulle glemme din adgangskode til Gmail.

Det viste røde 'ord' skrives i det tilhørende indtastningsfelt.

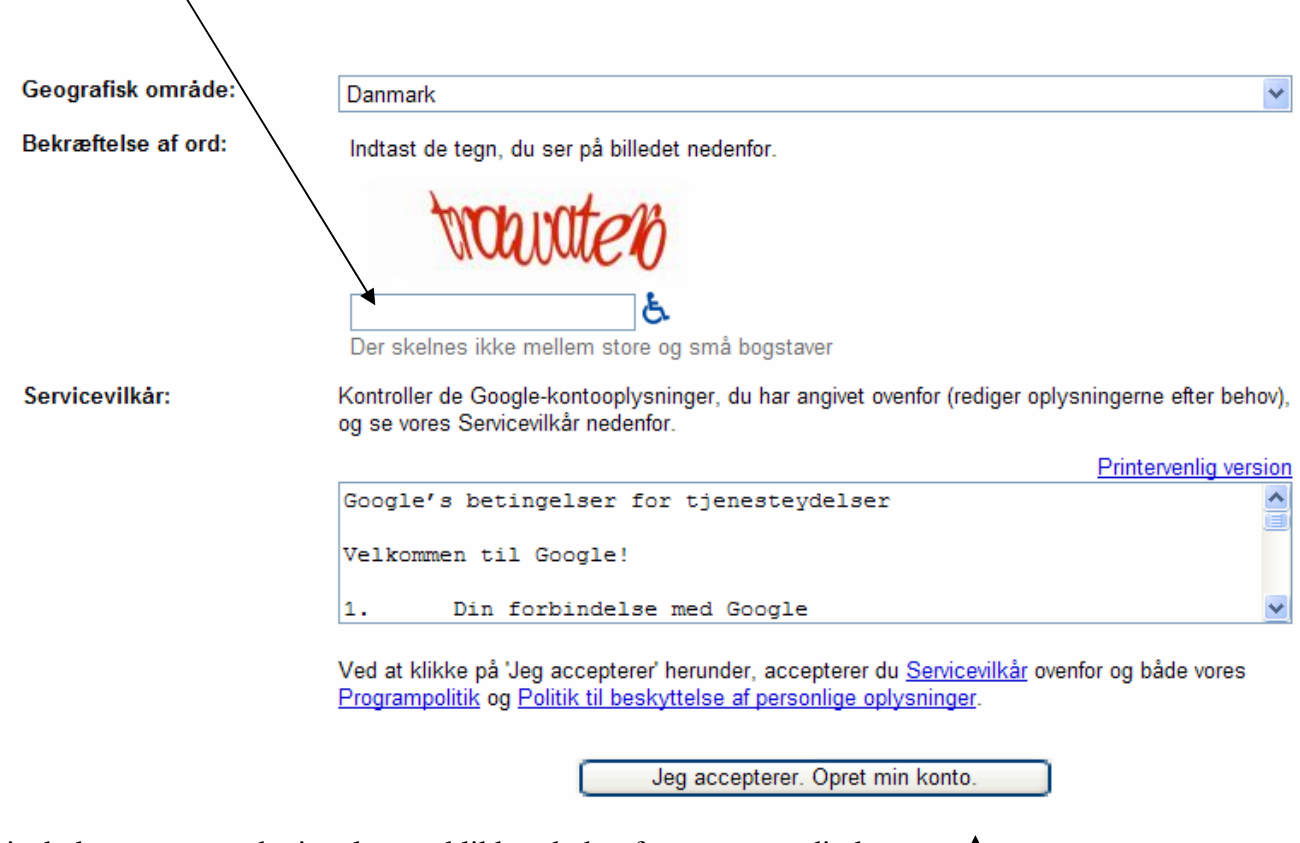

Hvis du kan acceptere betingelserne, klikker du her for at oprette din konto.

Hvis alt er gået godt, får du en velkomstside, her kan du komme ind på din mailside ved at klikke her:

Jeg er klar – vis mig min konto

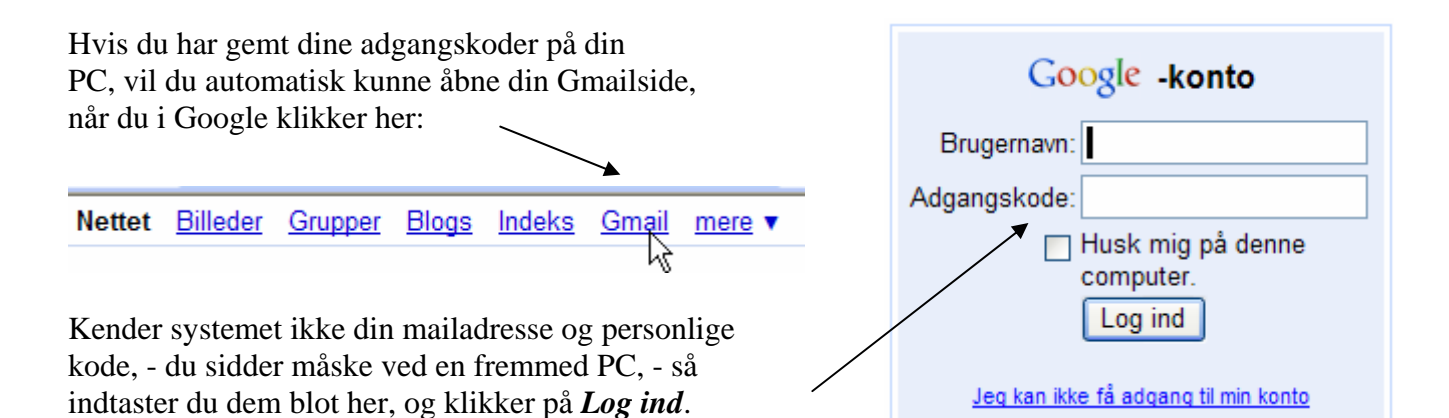

# At skrive mails

Du vil skrive og sende en mail ved hjælp af Gmail, hvordan gør man det?

Start Gmail med din mailadresse og dit kodeord.

C 1.

På siden finder du dette valg:

Klik på Skriv e-mail!

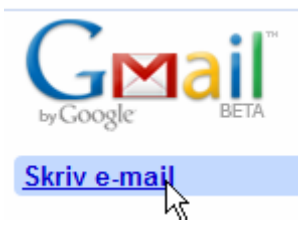

| Her skriver du adressen på den     | Send Gem nu Slet              |
|------------------------------------|-------------------------------|
| der skal modtage din mail.         | → <sup>Til:</sup>             |
| Det er en god ide her at skrive    | <u>Tilføj Cc   Tilføj Bcc</u> |
| kort, hvad mailen indeholder.      | Emne:                         |
| Det er dog valgfri.                | 🖉 <u>Vedhæft en fil</u>       |
| Her i mailfeltet skriver du den    | B I ∐ J · T · T ਯ 😨 😇 😫 🗄     |
| besked, som modtageren skal have.  | •                             |
| I linjen over mailindholdet ses en |                               |

række knapper, som kan benyttes, hvis man vil ændre på tekstens udseende.

På samme måde, som du måske kender fra tekstbehandling, kan du ændre på brødteksten, når den valgte tekst er markeret.

Man markerer en tekstdel ved at trække de ønskede tegn op med musen.

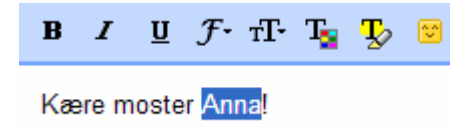

Ønsker du at markere al teksten i din mail, så gør du det ved at klikke med højre musetast et sted i mailfeltet.

Her finder du også en fortryd knap, som kan slette din sidste handling.

NB! Du kan også fortryde ved at holde Ctrl-tasten nede og trykke på bogstavet: z

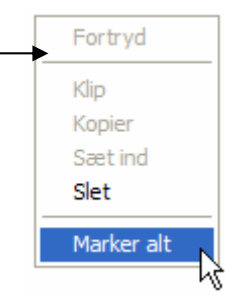

I det følgende får du en summarisk beskrivelse af de enkelte knapper til formatering.

- **B** Tænder og slukker **fed** skrift.
- **I** Tænder og slukker for *kursiv* skrift.
- **U** Tænder og slukker for <u>understreget</u> skrift.
- *F*-Her vælges skrifttype (mængden af fonte er BEGRÆNSET)
- T Skriftstørrelsen vælges her. (Der er 4 størrelser at vælge mellem).
- 😼 Skriftens farve kan ændres her. (Som standard bliver teksten skrevet med sort farve).
- Bonsker man at give en tekst en anden baggrund, så vælges farven her.
- 😇 Her kan vælges forskellige såkaldte humørikoner. F. eks.: 😊 🧕 🧕 😐 🧕
- ≌ Bliver beskrevet senere.
- 1. Punktopstilling med fortløbende tal.
  - Punkopstilling uden tal.
- Flytter teksten mod venstre.
- Flytter teksten mod højre.
- <sup>44</sup> Markerer den valgte tekst som et citat.
- Venstrestiller teksten.

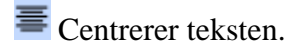

👅 Højrestiller teksten.

**W** Her kan man fortryde de ændringer, man har lavet med de andre knapper. Husk at markere først.

Som omtalt kræver 📟 en nærmere forklaring.

Her kan man indsætte et link til en hjemmeside eller indsætte en aktiv mailadresse. Modtageren vil blot skulle klikke på linket, for at aktivere det.

| Rediger link<br>Tekst, der skal vises: Kar | l Johan Jørgensen                                                                                                    |
|--------------------------------------------|----------------------------------------------------------------------------------------------------|
| Link to:                                   | Til hvilken webadresse skal dette link føre?                                                                                                    |
| <ul> <li>Webadresse</li> </ul>             | www.aehae.dk                                                                                                    |
| O <u>E-mail-adresse</u>                    | Test dette link<br>Er du ikke sikker på, hvad der skal i feltet? Find først den side på internettet, som du vil<br>oprette et link til. (En <u>søqemaskine</u> kan være nyttig). Kopier derefter webadressen fra feltet i<br>browserens adresselinje, og indsæt den i feltet ovenfor. |
|                                            | OK Annuller                                                                                                    |

Her i eksemplet er valgt mit navn. I *Link to* feltet skrives den adresse, som linket skal fremkalde, her vor hjemmeside: <u>www.aehae.dk</u>

Med *Test dette link* kan man sikre sig, at linket er rigtigt.

Vil man have linket til at relatere til en mailadresse, så flytter man blot den grønne prik med musen.

| Rediger link              |                                              |             |
|---------------------------|----------------------------------------------|-------------|
| Tekst, der skal vises: Ka | rl Johan Jørgensen                           | ]           |
| Link to:                  | Til hvilken e-mail-adresse skal dette linke? |             |
| ○ Webadresse              | kij@pmc.odense.dk                            |             |
| ● E-mail-adresse          |                                              |             |
|                           |                                              |             |
|                           |                                              | OK Annuller |

Her skrives den mailadresse, som linket skal aktivere via et klik med musen. Altså en mail til <u>kjj@pmc.odense.dk</u>.

Når man modtager en mail med indlagte links, så vil de kunne ses ved, at links er markeret med blå understreget tekst. Et klik på linket åbner en lille rude med linkets adresse. Klikker man her, åbnes den aktuelle site i din browser, eller dit mailprogram aktiveres.

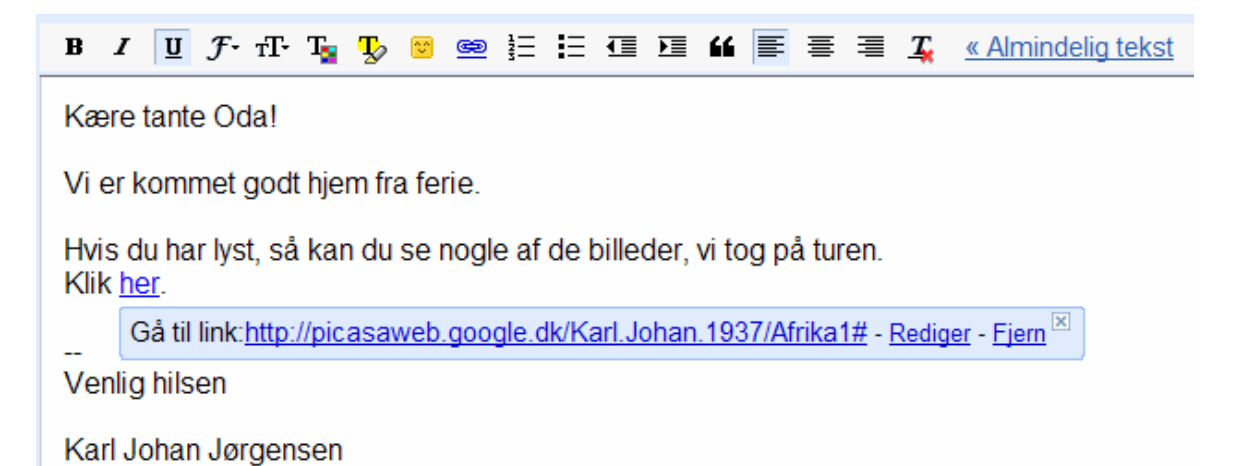

### Sende en mail til flere personer

Har du brug for at sende den samme mail til flere personer, behøver du ikke at sende mere end én mail. I adressefeltet kan du blot skrive personernes mailadresser adskilt af et komma. Gmail laver en del af arbejdet for dig, der sættes automatisk separationstegnet komma efter mailadresserne.

| Send  | I Gem nu Slet                                                                                   |
|-------|-------------------------------------------------------------------------------------------------|
| 111:  | "KarlJohan Jørgensen" <kjj@pmc.odense.dk>, <kjj@sa-net.dk>,</kjj@sa-net.dk></kjj@pmc.odense.dk> |
|       | <u>Tilføj Cc   Tilføj Bcc</u>                                                                   |
| Emne: |                                                                                                 |

Hvis du har adresserne under *Kontaktpersoner* (se evt. senere) så kan du slippe for at skrive adresserne.

| Kontaktpersone                                      | <u> </u>             |                                       |                                   |
|-----------------------------------------------------|----------------------|---------------------------------------|-----------------------------------|
| +& +& <                                             | Søg i kontaktpers    | oner                                  |                                   |
| Mine kontaktperson<br>Oftest anvendte kon<br>Venner | er 12<br>taktper: 11 | Føj til denne gruppe                  | 🖉 Rediger<br>& Grupper 🔻          |
| Familie                                             | 3                    | karl.johan.1937@gmail.com             | 3 kontaktpersoner valgt<br>E-mail |
|                                                     |                      | Kim Krarup Andersen<br>Thomas Washuus | Seneste samtaler: Alle, Alle      |
| Vælg gruppe                                         | vælg adı             | resser                                | klik her                          |

Alle markerede adresser vil automatisk blive kopieret ind i *Til*-feltet.

| Send | Gem nu Slet                                                                                                    |
|------|----------------------------------------------------------------------------------------------------|
| Til: | karl.johan.1937@gmail.com, "Kim Krarup Andersen" <kim.k.andersen@gmail.com>, "Thomas Washuus" <thomas.washuus@gmail.com></thomas.washuus@gmail.com></kim.k.andersen@gmail.com> |

Du kan åbne Cc og Bcc ved blot at klikke på dem.

Cc står for CarbonCopy. I gamle dage lagde man carbonpapir/kalkerpapir mellem flere ark, når man skulle lave kopier, direkte under skrivningen på skrivemaskiner.

Her kan man skrive adresser på de modtagere, der ikke forventes at reagere på mailen, mailen er altså blot til efterretning.

Bcc står for skjult carboncopy. Det betyder, at adressen er skjult for øvrige modtagere af mailen. Det er altså ikke hemmelig skrift, men ingen af de øvrige modtagere får information om, at den pågældende også har modtaget mailen.

| Send | Gem nu Slet Kladden blev gemt automatisk 14.10 (0 minutter siden)                               |
|------|-------------------------------------------------------------------------------------------------|
| Til: | "KarlJohan Jørgensen" <kjj@pmc.odense.dk>, <kjj@sa-net.dk>,</kjj@sa-net.dk></kjj@pmc.odense.dk> |
| Cc:  |                                                                                                 |
| Bcc: | Ι                                                                                               |

### Vedhæfte en fil

Har du et dokument, som f. eks. er skrevet i Word, eller vil du sende nogle billeder, så er det ikke hensigtsmæssigt, at de lægges i selve mailen. Hertil bruger man at vedhæfte en eller flere filer.

Når du klikker her, fremkaldes et vindue, der minder om Stifinderen, hvor du kan udpege det eller de filer, der ønskes vedhæftet mailen.

| Send  | Gem nu Slet                   |
|-------|-------------------------------|
| Til:  | Ι                             |
|       | <u>Tilføj Cc   Tilføj Bcc</u> |
| Emne: |                               |
| (     | 🔊 <u>Vedhæft en fil</u>       |

Man kan kun vælge en fil ad gangen; men man kan vedhæfte det antal man ønsker.

| Emne: |                                                                                                    |
|-------|----------------------------------------------------------------------------------------------------|
| Ø     | D:\Dokumenter\Billeder\70 aar\Bedstefar 70 aar 2007 12 09_130558_001.JPG fj <u>ern</u><br>D:\Dokumenter\Breve\SENIORHUSET-bestyrelsen\Referat fra generalforsamlingen den 10.doc fj <u>ern</u><br><u>Vedhæft endnu en fil</u> |

I dette eksempel er vist, at der er vedhæftet dels et billede og dels et Worddokument. Vedhæftede filer kan, inden mailen afsendes, slettes igen fra mailen ved at klikke på *fjern*.

Efter kort tid ændres billedet til dette:

| Emne: |                                                                        |
|-------|------------------------------------------------------------------------|
| Ø     | ✓ Bedstefar 70 aar 2007 12 09_130558_001.JPG (image/jpeg) 2.855,00K    |
|       | Referat fra generalforsamlingen den 10.doc (application/msword) 46,00K |
|       | Vedhæft endnu en fil                                                   |

Man kan stadig fjerne vedhæftede filer ved at fjerne et grønt flueben. En anden ting, der er vigtig, er størrelsen på vedhæftede filer. Her tænkes særligt på billeder. Moderne digitale kameraer tager billeder med meget høj opløsning, det betyder god kvalitet; men det betyder også, at de fylder meget. Når man skal sende billeder via internettet vil det ofte tage overmåde lang tid at få dem sendt og også modtaget. Dette vil især være generende, hvis man har en langsom internetforbindelse. Det kan derfor meget anbefales, at man før afsendelsen reducerer billederne i størrelse. Dette gøres let med et lille program, der hedder 'Image Resizer', som du kan finde en vejledning til på vores hjemmeside.

Herunder finder du den direkte adresse:

http://www.aehae.dk/vejledninger/pdf\_filer/pdf\_billedbehandling/Image\_resize.pdf

Du bør også lige være opmærksom på, at ingen mails med tilhørende vedhæftede filer må være større end 20 MB, og at du ikke kan sende egentlige programmer, altså filer med sekundærnavnet .EXE. Med den billedstørrelse, der er vist her i eksemplet, vil 7 billeder altså være tæt på grænsen på de 20 MB.

### Kladde

Du bør nok også vide, at den mail, du sidder og laver bliver efter en tid gemt som kladde, hvis du f.eks. bliver afbrudt i at sende den, eller du vil vente til at andet tidspunkt, så har du altid en kladde, der kan fremkaldes og færdiggøres inden mailen sendes.

| Send | Gemt | Slet | Kladden blev gemt automatisk 15.28 (0 minutter siden) |
|------|------|------|-------------------------------------------------------|
|      |      |      | <b>▲</b>                                              |

Du får en orientering om, hvornår din kladde blev gemt her.

| Send | Gemt | Slet | Kladden blev gemt automatisk 15.28 (3 minutter siden) |
|------|------|------|-------------------------------------------------------|
|      |      |      |                                                       |

Her er det altså 3 minutter siden at kladden blev gemt. Har du lavet ændringer i den mellemliggende tid, vil de altså nu findes i kladden.

Først, når mailen sendes forsvinder den fra listen af kladder.

| Du kan også slette den ufærdige mail ved a | Send           | Gemt          | ilet<br>A       |      |
|--------------------------------------------|----------------|---------------|-----------------|------|
| Dy får en besked om et kladden er slattet  | Meddelelsen er | blevet slette | t. Fortryd slet | ning |
| men du kan nå at fortryde.                 |                |               |                 |      |

Når du er tilfreds med mailens indhold, vedhæftning af filer, modtagerens adresse m.m., så skal den sendes. Det gør du ved at klikke på *Send*-knappen.

| Send | Gemt | Slet |
|------|------|------|
| - 51 |      |      |

# Signatur

Afslutningen af officielle mails vil ofte være

Med hilsen Med venlig hilsen M.v.h.

Personlige mails

Kærligst Kærlig hilsen Tusind kys

Afslutte med afsenderens navn.

I Word kan man lave makroer, der automatisk skriver en frase.

Hvorfor ikke slippe for hver gang at skulle skrive sin hilsen og navn?

Det kan du, hvis du laver din egen signatur.

Klik på *Indstillinger* øverst til højre på skærmen

Der fremkommer et vindue, hvor man kan lave sine egne individuelle indstillinger til brug i Gmail.

Find indstilling for Signatur, flyt den grønne plet - som her -, og skriv den tekst, du ønsker alle dine mails automatisk skal afsluttes med.

| Signatur:<br>(tilføies i slutningen af alle | 0 |                      |          |
|---------------------------------------------|---|----------------------|----------|
| udgående meddelelser)                       | ۲ | Venlig hilsen        | <u>^</u> |
|                                             |   | Karl Johan Jørgensen |          |
|                                             |   |                      | ~        |

Hver gang, du påbegynder en ny mail, vil din signatur automatisk blive indsat i mailen. Den kan naturligvis let tilrettes, så den passer til modtageren.

Skriver du til et af dine børnebørn, retter du den måske til

Kærlig hilsen fra Bedstefar

### Modtagne mails

Når du modtager mails, vil der være en række værktøjer til rådighed. Kun de vigtigste omtales her.

Klik på *Indbakke* for at åbne til dine mails. Indbakke (1)

Tallet i parentes angiver, hvor mange mails, du endnu ikke har læst. Her i eksemplet er der altså en ulæst mail.

Herunder ses et eksempel på en modtaget mail.

PowerPoint - Du får her en fuld udgave at min PowerPoint. Giv mig lige et hint, om du både kan se vide Ø6. nov. 📃 🛣 KarlJohan Jørgensen

Man kan se, hvem, der har sendt den, hvad den handler om (Emne), de første linjer i mailen, dato, og er der vist en kontorklips, så er der også vedhæftet en eller flere filer.

Du kan læse mailen ved blot at klikke på den.

#### PowerPoint Indbakke X

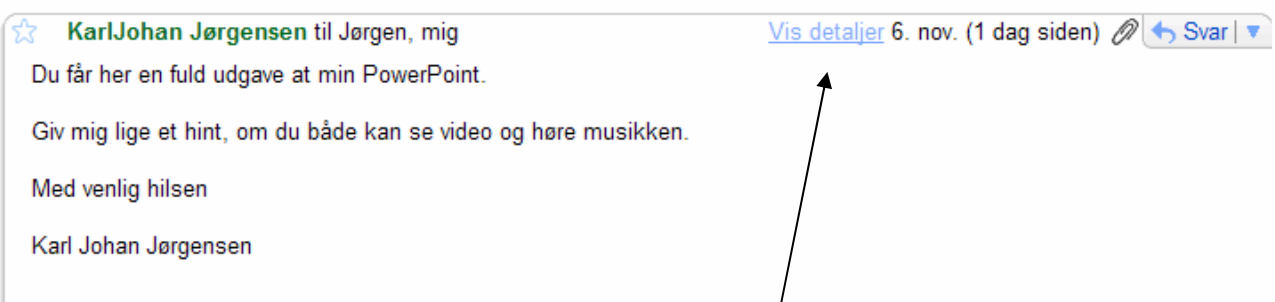

Klikker du på Vis detaljer, får du lidt flere oplysninger om afsenderen og modtager(e).

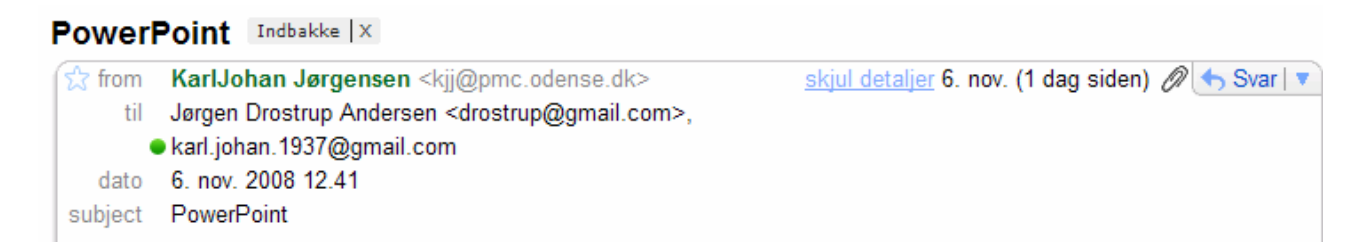

Her ses det, at den er sendt fra *kjj@pmc.odense.dk*. Modtagerne er *drostrup@gmail.com* og *karl.johan.1937@gmai.com*.

Når der er vedhæftede filer, vises de under selve mailens tekst.

| 5 vedhæftede filer — Download alle vedhæftede filer (zippet for                                             | )ansk 🔻 ) |
|----------------------------------------------------------------------------------------------------|-----------|
| PLAYLIST.LST     IK Download                                                                                |           |
| Beethovens Symfoni nr. 9 (Scherzo).wma<br>601K Download                                                     |           |
| ■ mail.wav<br>466K Download                                                                                 |           |
| Nogle hints om, hvad en vejleder på.ppt<br>378K <u>Vis som HTML</u> <u>Vis som diasshow</u> <u>Download</u> |           |
| D Photo Story 3.wmv<br>1731K Download                                                                       |           |

Her i eksemplet er der vedhæftede 5 filer.

Under hver fil er der angivet, hvad man kan gøre med den. Som oftest skal de hentes og gemmes på din harddisk. Der gøres ved at klikke på *Download*. Man kan hente dem alle i et hug, ved at klikke på *Download alle vedhæftede filer*.

Når du aktiverer Download, får du disse valg:

| Filoverførsel                                                                                                    |  |  |  |
|----------------------------------------------------------------------------------------------------|--|--|--|
| Vil du åbne eller gemme denne fil?                                                                                                    |  |  |  |
| Navn: PLAYLIST.LST<br>Filtype: HTML Document, 45 byte<br>Fra: googlemail.com                                                                                                    |  |  |  |
| Ábn Gem Annuller                                                                                                    |  |  |  |
| Selvom filer fra internettet kan være nyttige, kan nogle filtyper være<br>potentielt skadelige for din computer. Hvis du ikke har tillid til kilden,<br>skal du ikke åbne eller gemme denne fil. <u>Hvad er risikoen?</u> |  |  |  |

Vælger du Åbn, hentes filen og samtidig aktiveres den.

I de fleste tilfælde vil man nok vælge *Gem*, for senere at aktivere den. Man får her mulighed for selv at bestemme, hvor filen bliver gemt på harddisken, det gør man ikke, hvis man vælger Åbn. *Annuller* betyder her: fortryd.

NB! Der gives en advarsel om, at filer fra ukendte afsendere kan være skadelige. Den advarsel bør man være opmærksom på!!

# Stjernemarkering

Vigtige mails kan markeres med en stjerne, hvorved de bliver lettere at finde.

Dette gøres ved blot at klikke på stjernen, der så udfyldes med gul farve.

Alle stjernedemarkerede mails vil kunne fremkaldes via dette valg: Stjernemarkerede 😭

### Besvare, videresende mails

Når du vil besvare en modtaget mails, så fremkald den, så du kan læse den.

Svar alle

Svar

Klik så på Svar.

Her eller

her:

Nu fremkommer samme vindue, som benyttes ved opbygning af en ny mail. Forskellen er den, at modtagerens mailadresse og mailens indhold automatisk er indlagt i mailen. Du kan nu skrive dit svar og sende mailen retur.

Vis detaljer 11.42 (1 minut siden) 5 Svar 🔻

Videresend

R

Ved videresend menes, at en modtagen mail sendes videre i sin helhed til en anden mailadresse.

Også her fremkommer samme vindue, som benyttes ved opbygning af en ny mail. Du kan skrive bemærkninger, slette noget af teksten og sende mailen. Men du skal her huske at skrive mailadressen på den, der skal modtage mailen.

# Udskrive mails

Ønsker du at få en mail på tryk, så skal den udskrives.

Klik blot på knappen herunder, og følg anvisningerne

Udskriv alle

# Mail i nyt vindue

Det kan være nemmere at læse en mail, hvis den isoleres i sit eget vindue.

Det kan du med denne knap: Pyt vindue

# Kontaktpersoner

Hvis din omgangskreds er stor på nettet, så kan det være hensigtsmæssigt at samle mailadresser under Kontaktpersoner.

Når du begynder at skrive en mailadresse, vil de personer, der er gemt under Kontaktpersoner, automatisk blive synlige, du kan så blot klikke på den, du vil sende mail til, adressen indsættes så automatisk i adressefeltet.

| Til:  | k                                                                                                    |
|-------|----------------------------------------------------------------------------------------------------|
| Emne: | "KarlJohan Jørgensen" <kjj@pmc.odense.dk><br/><kjj@sa-net.dk><br/><karl.johan.1937@gmail.dk><br/>"Kim Krarup Andersen" <kim.k.andersen@gmail< th=""></kim.k.andersen@gmail<></karl.johan.1937@gmail.dk></kjj@sa-net.dk></kjj@pmc.odense.dk> |
| В     | <karl.johan.1937@gmail.com></karl.johan.1937@gmail.com>                                                                                                    |

Man er så sikker på, at adressen bliver skrevet rigtigt.

### Oprettelse af kontaktpersoner

| Klik her Kontaktpersoner for at                                                                                                    | få adgang til o                     | line kontaktp                      | ersoner.            |               |        |   |
|----------------------------------------------------------------------------------------------------|-------------------------------------|------------------------------------|---------------------|---------------|--------|---|
| Klik her for at indsætte en ny kontaktr                                                                                                    | erson —                             | + A + A                            | Søg i k<br>Dersoner | kontaktj<br>3 |        |   |
|                                                                                                    |                                     | Oftest anvend                      | te kontaktp         | ersı 6        |        |   |
| Der fremkommer nu et vindue,<br>hvor der kan indtastes forskellige oply<br>om den nye kontaktperson.                                         | sninger<br>/                        | Gem Ann                            | uller               |               |        |   |
| De vigtigste er Navn og E-mail.                                                                                                    |                                     | <b>E-mail</b> tilføj<br>E-mail     |                     |               | Privat | * |
| Når oplysninger er indtastet, så klikke<br>og personen kan nu findes blandt dine<br>kontaktpersoner.                                         | s på <i>Gem</i> ,                   | Telefon tilføj                     |                     | Mobil         | ~      |   |
| NRI                                                                                                    |                                     | Autesse integ                      |                     | Priva         | ıt 💌   |   |
| E-mail-adresser tilføjes automatisk til<br>kontaktpersoner, når du bruger funktio<br><b>Svar til alle</b> eller <b>Videresend</b> til at ser | dine<br>onerne <b>Svar</b> ,<br>nde | <b>Chat</b> tilføj<br>Brugernavn e | ller e-mail         | Vælg          | *      |   |
| meddelelser til personer, som ikke find<br>liste af kontaktpersoner.                                                                         | les på din                          | ■ Flere oply                       | sninger             |               |        |   |

Oplysninger gemmes automatisk her: Foreslåede kontaktperson 4

# Redigering af kontaktpersoner

En af dine kontaktpersoner har måske fået ny adresse, nyt telefonnummer eller andet, som du ønsker at rette.

Rediger så får du mulighed for at rette data. Marker så den pågældende person, og klik på

HUSK at klikke på Gem!

### Flytte en kontaktperson til en anden gruppe

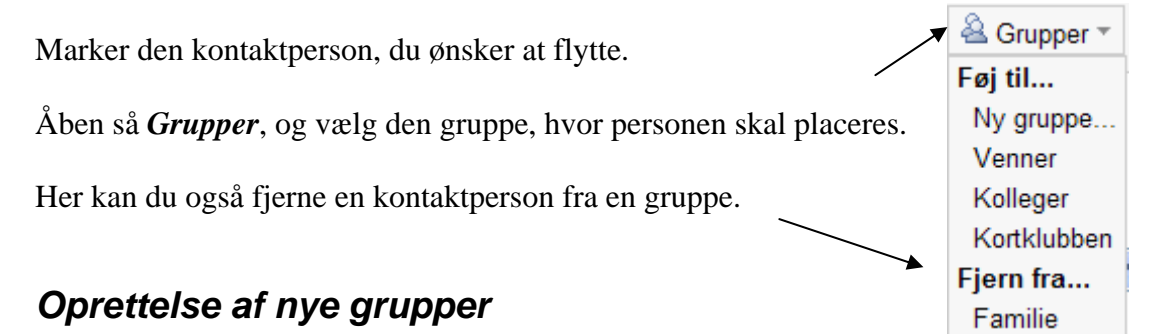

Du kan oprette de grupper, du har behov for.

Klikker du her

får du dette:

| Explorer-brugerprompt                                   |                |
|---------------------------------------------------------|----------------|
| Script-tekst:<br>Hvilket navn vil du give denne gruppe? | OK<br>Annuller |
| Kortklubben                                             |                |

Hvor du skriver navnet på den gruppe, du vil oprette. Slut af med at klikke på **OK**!

### Slette en kontaktperson eller en gruppe

Hvis du vil slette en kontaktperson, så markerer du den, og klikker her:

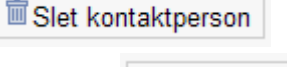

Du sletter en gruppe på samme måde. Kun grupper, du selv har lavet, kan slettes.

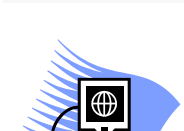

Slet gruppe

11. december 2008 © Karl Johan Jørgensen kjj@pmc.odense.dk

**Senior Datastuen** Thriges Plads 10, 5000 Odense C www.aehae.dk